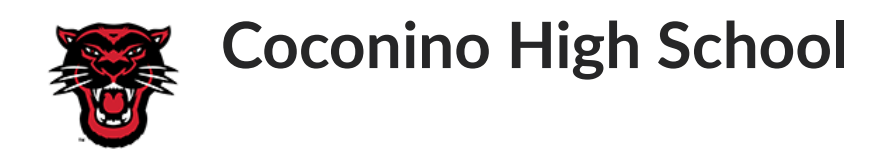

If Parents or Guardians need to update their child/children's school records, we encourage them to do this using their ParentVUE account. This online platform allows families to see grades, schedules, and more.

Through online verification, parents/guardians can update the following:

- Contact information,
- Medical conditions,
- Emergency contacts,
- Residency documentation, and
- Approval forms and agreements that include technology use, media release/directory opt out, survey consents, Arizona residency, handbooks, and more.

To complete the online verification process:

- 1. Go to <u>www.fusd1.org</u>
- 2. On the right-hand side, go to Parents/Students
- 3. Click on Registration
- 4. On the left-hand side under Technology, click on Online Verification.

## Don't have a ParentVUE account?

Access to ParentVUE requires a username and password, which parents/guardians set up with an Activation Key code. Contact the data clerk at 928-773-8213 to get your activation key.

Once you have your activation key

- 1. Click on the blue ParentVUE link
- 2. Click on I am a Parent
- 3. On the ParentVUE Account Access click on more options and then Activate Account
- 4. Click I Accept on the Privacy Statement
- 5. Enter your activation key

## Forgot Your ParentVUE Password?

- 1. Go to the FUSD ParentVUE login page
- 2. Click on I am a Parent
- 3. On the ParentVUE Account Access Click on More Options and then Forget Password.
- 4. Enter your ParentVUE user name or email address that the school has on record for you.
- 5. A password email will be sent with steps on how to reset your password.

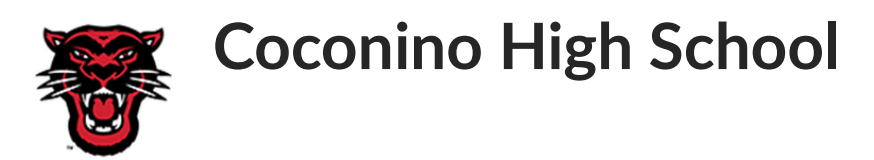

Si los padres o tutores necesitan actualizar los registros escolares de sus hijos, les recomendamos que lo hagan utilizando su cuenta de ParentVUE. Esta es una plataforma en línea que permite a las familias ver calificaciones, horarios, y más.

A través de la verificación en línea, los padres/tutores pueden actualizar lo siguiente:

- o Información del contacto,
- Condiciones de emergencia,
- Documentación de residencia y
- Formularios de aprobación y acuerdos que incluyen el uso de tecnología, publicación de medios/exclusión voluntaria del directorio, consentimientos de encuestas, residencia en Arizona, manuales y más.

Para completar el proceso de verificación en línea, necesitara:

- 1. Vaya a <u>www.fusd1.org</u>
- 2. En el lado derecho, vaya a Padres/Estudiantes
- 3. Haga clic en Registro
- 4. En el lado izquierdo, debajo de Tecnología, haga clic en Verificación en línea.

## ¿No tienes una cuenta de ParentVUE?

El acceso a ParentVUE requiere un nombre de usuario y una contraseña, que los padres/tutores configuran con un código de clave de activación. Comuníquese con la encargada de datos al 928-773-8213 para obtener su clave de activación.

Una vez que tenga su clave de activación:

- 1. Haga clic en el enlace azul ParentVUE
- 2. Haga clic en Soy un padre
- 3. En el Acceso a la cuenta de ParentVUE, haga clic en más opciones y luego en Activar cuenta
- 4. Haga clic en Acepto en la Declaración de privacidad.
- 5. Ingrese su clave de activación.

## ¿Olvido su contraseña de ParentVUE?

- 1. Vaya a la página de inicio de sesión de FUSD ParentVUE
- 2. Haga clic en Soy un padre
- 3. En el acceso a la cuenta de ParentVUE, haga clic en Más opciones y luego en Olvidar contraseña.
- 4. Ingrese su nombre de usuario de ParentVUE o la dirección de correo electrónico que la escuela tiene registrada para usted.
- 5. Se enviará un correo electrónico con la contraseña con los pasos para restablecer su contraseña